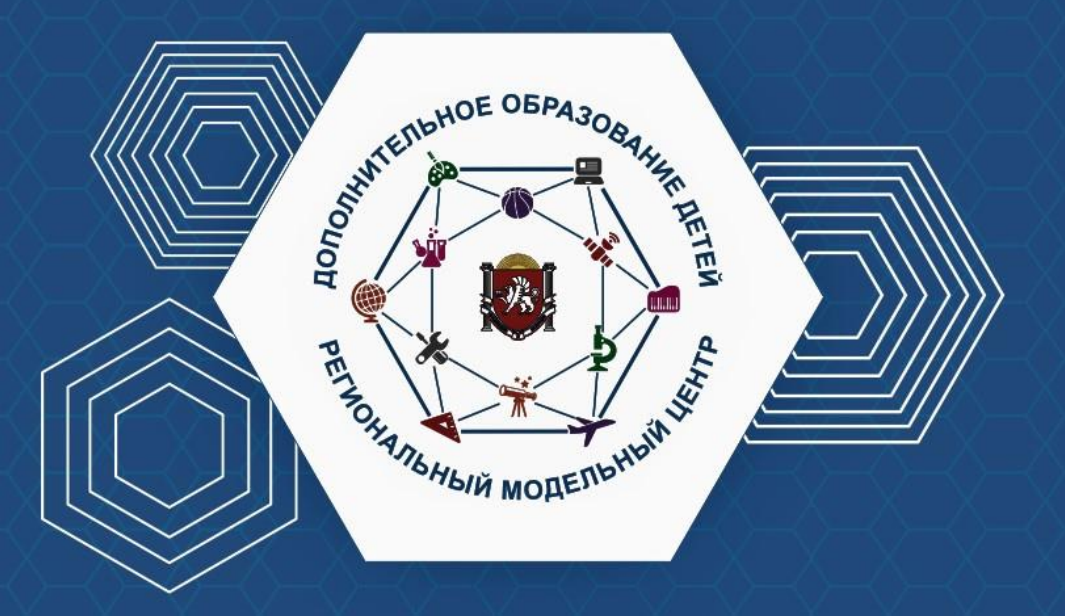

РЕГИОНАЛЬНЫЙ МОДЕЛЬНЫЙ ЦЕНТР ДОПОЛНИТЕЛЬНОГО ОБРАЗОВАНИЯ ДЕТЕЙ РЕСПУБЛИКИ КРЫМ

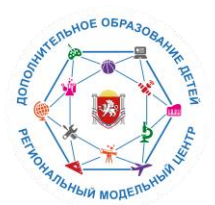

РЕГИОНАЛЬНЫЙ МОДЕЛЬНЫЙ ЦЕНТР ДОПОЛНИТЕЛЬНОГО ОБРАЗОВАНИЯ ДЕТЕЙ РЕСПУБЛИКИ КРЫМ

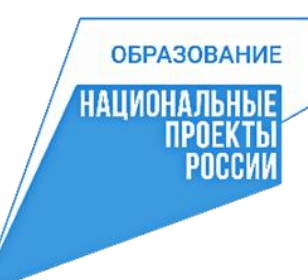

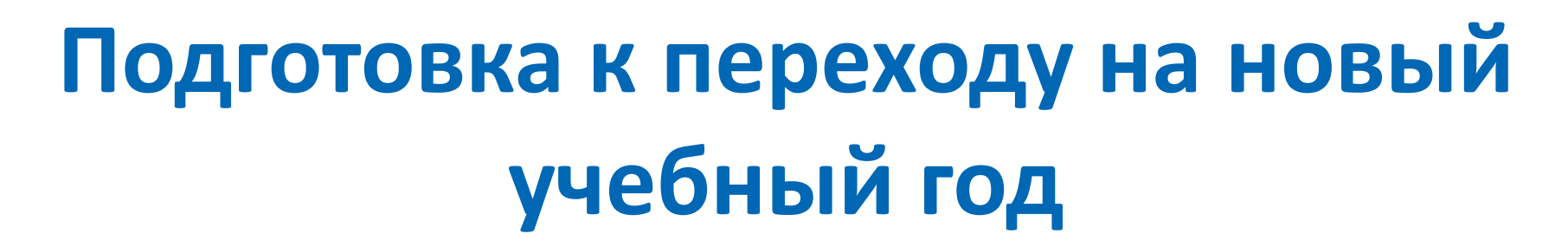

Докладчик:

Кузьминов Алексей Васильевич, Региональный администратор АИС «Навигатор» Республики Крым (зав. сектором ИТ ГБОУ ДО РК «Дворец детского и юношеского творчества»).

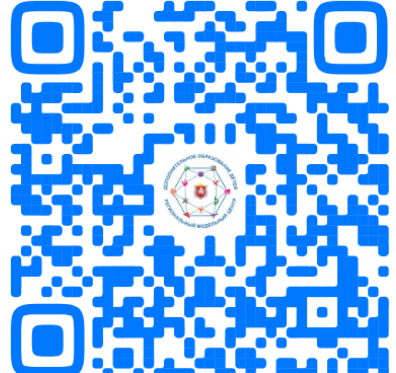

rmc@ddyt.ru +7 978 663 3597

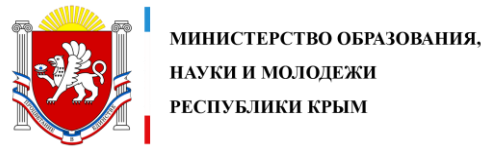

РЕСПУБЛИКИ КРЫМ

ГОСУДАРСТВЕННОЕ БЮДЖЕТНОЕ ОБРАЗОВАТЕЛЬНОЕ УЧРЕЖДЕНИЕ ДОПОЛНИТЕЛЬНОГО ОБРАЗОВАНИЯ РЕСПУБЛИКИ КРЫМ «ДВОРЕЦ ДЕТСКОГО И ЮНОШЕСКОГО ТВОРЧЕСТВА»

Переход Навигатора на новый учебный год – ежегодная процедура, которая производится в летний период: июнь-июль, до 1 августа включительно.

#### Для Навигатора Республики Крым, традиционно - это 15 июля (середина лета)

Для удобства подробная статья размещена одновременно в 2-х рубрикаторах Базы знаний Навигатора:

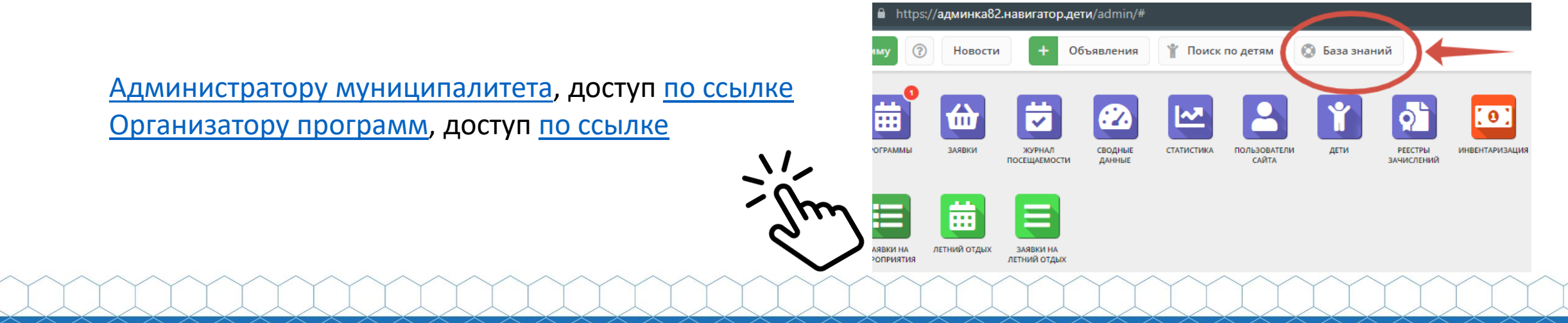

# Что нужно сделать педагогам/организаторам программ до 15.07.2023

1. Обработать все необработанные заявки (если остались);

#### **2.ГЛАВНОЕ:**

Отчислить обучающихся, завершивших обучение по однолетним программам в 2022/2023 учебном году;

#### Также можно:

3. Перевести обучающихся по многолетним программам в группы/классы следующего года обучения (места в группе, в которой дети обучались в 2022/2023 году, таким образом освобождаются для нового набора).

#### «Простое» отчисление

| B | Волц | шебн | ый бисер                      | 9  | Вы | берите | rpynn | у/класс | 20.0 |    |    | 0 | 6 | 🛅 Версия для печати | ÷ | Октябрь 2022 | Ê | $\rightarrow$ | 2020/2021 | 0 |
|---|------|------|-------------------------------|----|----|--------|-------|---------|------|----|----|---|---|---------------------|---|--------------|---|---------------|-----------|---|
|   |      | _    |                               | BT | чт | BT     | чт    | BT      | чт   | BT | чт |   |   |                     |   |              |   |               |           |   |
|   |      | 0    | участник                      | 4  | 6  | 11     | 13    | 18      | 20   | 25 | 27 |   |   |                     |   |              |   |               |           |   |
|   | (    |      | 🛩 Проверкин Всеволод Иванович |    | X  |        |       | X       |      |    | X  |   |   |                     |   |              |   |               |           |   |
|   | (    | 0    | Проверкин Евгений Иванович    |    |    |        |       |         |      |    |    |   |   |                     |   |              |   |               |           |   |
|   | 1    | 0    | Проверкина Анна Ивановна      |    |    | X      | X     |         |      |    |    |   |   |                     |   |              |   |               |           |   |

2

#### Отчисление обучающихся

## Выделяем всех детей группы

| Созде | ть про | ограмму | 💮 Новости 🕂 Объявления              | ψn   | Іоиск і | по дет | RM     | © 50   | аза знат | чий |    |   |   |   |                     |  |  |   |   | 8 Aor        | и детскої | го твор | ества Центр | альныі | ă V  |
|-------|--------|---------|-------------------------------------|------|---------|--------|--------|--------|----------|-----|----|---|---|---|---------------------|--|--|---|---|--------------|-----------|---------|-------------|--------|------|
| Жур   | нал п  | юсещ    | аемости группы "Группа Е.Е. Евгенье | вой, | 7-14    | лет    | (плат  | но)"   |          |     |    |   |   |   |                     |  |  |   |   |              |           |         |             | - 1    | ۲× ا |
| сти   | Вол    | шебныі  | й бисер                             | 0    | выбе    | ерите  | rpynny | /класс |          |     |    | , | 7 | 6 | 🗄 Версия для печати |  |  | ~ | - | Октябрь 2022 | 曲         | ÷       | 2020/2021   |        | Ø    |
| themo | 2      | mz      | в                                   | BT   | чт      | BT     | чт     | BT     | чт       | BT  | чт |   |   |   |                     |  |  |   |   |              |           |         |             |        |      |
| nocet | ž      | J.      | ▶ Перевести (3)                     | 4    | 6       | 11     | 13     | 18     | 20       | 25  | 27 |   |   |   |                     |  |  |   |   |              |           |         |             |        |      |
| рнал  | 1      | 8       | Ф Отчислить (3) Иванович            |      | X       |        |        |        | X        |     |    |   |   |   |                     |  |  |   |   |              |           |         |             |        |      |
| ×     | 2      | •       | Проверкин Евгений Иванович          |      |         |        |        |        |          |     |    |   |   |   |                     |  |  |   |   |              |           |         |             |        |      |
| Ē     | 3      |         | Проверкина Анна Ивановна            |      |         |        |        |        |          |     |    |   |   |   |                     |  |  |   |   |              |           |         |             |        |      |
|       |        |         |                                     |      |         |        |        |        |          |     |    |   |   |   |                     |  |  |   |   |              |           |         |             |        |      |
|       |        |         |                                     |      |         |        |        |        |          |     |    |   |   |   |                     |  |  |   |   |              |           |         |             |        |      |
|       |        |         |                                     |      |         |        |        |        |          |     |    |   |   |   |                     |  |  |   |   |              |           |         |             |        |      |
|       |        |         |                                     |      |         |        |        |        |          |     |    |   |   |   |                     |  |  |   |   |              |           |         |             |        |      |
|       |        |         |                                     |      |         |        |        |        |          |     |    |   |   |   |                     |  |  |   |   |              |           |         |             |        |      |
|       |        |         |                                     |      |         |        |        |        |          |     |    |   |   |   |                     |  |  |   |   |              |           |         |             |        |      |
|       |        |         |                                     |      |         |        |        |        |          |     |    |   |   |   |                     |  |  |   |   |              |           |         |             |        |      |
|       |        |         |                                     |      |         |        |        |        |          |     |    |   |   |   |                     |  |  |   |   |              |           |         |             |        |      |
|       |        |         |                                     |      |         |        |        |        |          |     |    |   |   |   |                     |  |  |   |   |              |           |         |             |        | В    |
|       |        |         |                                     |      |         |        |        |        |          |     |    |   |   |   |                     |  |  |   |   |              |           |         |             |        |      |
|       |        |         |                                     |      |         |        |        |        |          |     |    |   |   |   |                     |  |  |   |   |              |           |         |             |        |      |
|       |        |         |                                     |      |         |        |        |        |          |     |    |   |   |   |                     |  |  |   |   |              |           |         |             |        |      |
|       |        |         |                                     |      |         |        |        |        |          |     |    |   |   |   |                     |  |  |   |   |              |           |         |             |        |      |
|       |        |         |                                     |      |         |        |        |        |          |     |    |   |   |   |                     |  |  |   |   |              |           |         |             |        |      |
|       |        |         |                                     |      |         |        |        |        |          |     |    |   |   |   |                     |  |  |   |   |              |           |         |             |        |      |
|       |        |         |                                     |      |         |        |        |        |          |     |    |   |   |   |                     |  |  |   |   |              |           |         |             |        |      |

## Выбираем «Отчислить»

| Созд  | ать пр | рограм    | му 🕜 Новости 🕇             | Объявления       | Поис   | ск по де | TRM     | © Ба   | 3a 3Har | ний |    |                         | 8 Ao             | и детског | то твор       | чества Центр | ральнь | й Ф |
|-------|--------|-----------|----------------------------|------------------|--------|----------|---------|--------|---------|-----|----|-------------------------|------------------|-----------|---------------|--------------|--------|-----|
| Жур   | нал    | посе      | щаемости группы "Групп     | а Е.Е. Евгеньево | й, 7-1 | 14 лет   | (плат   | но)"   |         |     |    |                         |                  |           |               |              | -      | × × |
| ости  | Bo     | лшебн     | ный бисер                  | ⊳                | Вь     | берите   | e rpynn | /класс |         |     |    | 🗢 🖹 Версия для печати 🗧 | <br>Октябрь 2022 | 曲         | $\rightarrow$ | 2020/2021    | Ø      | 3   |
| naem  |        |           |                            | BT               | чт     | BT       | чт      | BT     | чт      | BT  | чт |                         |                  |           |               |              |        |     |
| nocet |        | 1         | ▶ Перевести (3)            | 4                | 6      | 11       | 13      | 18     | 20      | 25  | 27 |                         |                  |           |               |              |        |     |
| рнал  | 1      | 8         | Отчислить (3)              |                  | X      | X        | X       |        |         |     |    |                         |                  |           |               |              |        |     |
| жyı   | 2      | 8         | ини Иванови                | ич Х             |        |          |         |        |         |     |    |                         |                  |           |               |              |        |     |
| Ē     | 3      | ${\bf r}$ | 🗸 Проверкина Анна Ивановна |                  |        |          |         |        |         |     |    |                         |                  |           |               |              |        |     |

### Заполняем данные и нажимаем «Да»

| Cosp                    | ть пр | ограмму 🕜 Новости 🕂 Объявлен                                                                                            | ues ¥             | Поис   | к по дет                | TRM    | () Fi                                                                                  | хза зна       | องติ          |                |                                                                                                    | 2 Дом детского творчества Центральный Ф |
|-------------------------|-------|----------------------------------------------------------------------------------------------------|-------------------|--------|-------------------------|--------|----------------------------------------------------------------------------------------|---------------|---------------|----------------|----------------------------------------------------------------------------------------------------|-----------------------------------------|
| Жур                     | нал і | посещаемости группы "Группа Е.Е. Ев                                                                                     | еньево            | й, 7-1 | 4 лет                   | (ทุกลา | но)"                                                                                   |               |               |                | Отчисление _ ×                                                                                                    |                                         |
| КПЛ Журнал посещаемости | Bo/   | ашебный бисер<br>Участник Т<br>С Лроверкин Всеволод Иванович<br>Лроверкина Евгений Иванович<br>Лроверкина Анна Ивановна | BT<br>4<br>M<br>M | Build  | Берите<br>ВТ<br>11<br>Ж |        | BT<br>18<br>20<br>20<br>20<br>20<br>20<br>20<br>20<br>20<br>20<br>20<br>20<br>20<br>20 | 4T<br>20<br>X | BT<br>25<br>W | 41<br>27 M M M | Номер приказа *:<br>54321/ПР-1<br>Дата приказа *:<br>03.10.2022 Ш<br>Дата отчисления *:<br>03.10.2022 Ш<br>Причина *:<br>Окончание обучения по программе Х Ф<br>Отмена | ← Октябрь 2022 Ш → 2020/2021 ♥ ₽        |

#### Отчисление окончено

|        |                                   |                                                                                                    |                                                                                                    |                                                                                                    |                                                                                                    | 0.00                                                                                      | isa shahi                                                                                                    | ии                                                                                                    |                                                                                                    |                                                                                | 😕 Дом детского творчества Центральный 🗢                                                       |
|--------|-----------------------------------|----------------------------------------------------------------------------------------------------|----------------------------------------------------------------------------------------------------|----------------------------------------------------------------------------------------------------|----------------------------------------------------------------------------------------------------|-------------------------------------------------------------------------------------------|----------------------------------------------------------------------------------------------------|----------------------------------------------------------------------------------------------------|----------------------------------------------------------------------------------------------------|--------------------------------------------------------------------------------|-----------------------------------------------------------------------------------------------|
| юсеща  | емости группы "Группа Е.Е. Евгень | ьевой                                                                                                    | i, 7-14                                                                                                    | лет                                                                                                    | (плати                                                                                                    | но)"                                                                                      |                                                                                                    |                                                                                                    |                                                                                                    |                                                                                | _ X ×                                                                                         |
| шебный | бисер                             | 0                                                                                                    | Выбе                                                                                                    | ерите                                                                                                    | rpynny                                                                                                    | /класс.                                                                                   |                                                                                                    |                                                                                                    |                                                                                                    | 🗢 📑 Версия для печати                                                          | ← Октябрь 2022 🟥 → 2020/2021 ⊽ 🖓                                                              |
| -      |                                   | BT                                                                                                    | чт                                                                                                    | BT                                                                                                    | чт                                                                                                    | BT                                                                                        | чт                                                                                                    | BT                                                                                                    | чт                                                                                                    |                                                                                |                                                                                               |
| ⊠ y    | астник                            | 4                                                                                                    | 6                                                                                                    | 11                                                                                                    | 13                                                                                                    | 18                                                                                        | 20                                                                                                    | 25                                                                                                    | 27                                                                                                    |                                                                                |                                                                                               |
|        | L3                                |                                                                                                    |                                                                                                    |                                                                                                    |                                                                                                    |                                                                                           |                                                                                                    |                                                                                                    |                                                                                                    |                                                                                |                                                                                               |
| в      |                                   |                                                                                                    |                                                                                                    |                                                                                                    |                                                                                                    |                                                                                           |                                                                                                    |                                                                                                    |                                                                                                    |                                                                                |                                                                                               |
| ~      | Проверкин Всеволод Иванович 🛈     |                                                                                                    |                                                                                                    |                                                                                                    |                                                                                                    |                                                                                           |                                                                                                    |                                                                                                    |                                                                                                    |                                                                                |                                                                                               |
| ~      | Проверкин Евгений Иванович 🛈      |                                                                                                    |                                                                                                    |                                                                                                    |                                                                                                    |                                                                                           |                                                                                                    |                                                                                                    |                                                                                                    |                                                                                |                                                                                               |
| ~      | Проверкина Анна Ивановна 🛈        |                                                                                                    |                                                                                                    |                                                                                                    |                                                                                                    |                                                                                           |                                                                                                    |                                                                                                    |                                                                                                    |                                                                                |                                                                                               |
|        |                                   |                                                                                                    |                                                                                                    |                                                                                                    |                                                                                                    |                                                                                           |                                                                                                    |                                                                                                    |                                                                                                    |                                                                                |                                                                                               |
|        | осеща<br>цебный<br>С Уч           | осещаемости группы "Группа Е.Е. Евгени<br>шебный бисер<br>Участник 1<br>С<br>• Проверкин Всеволод Иванович ()<br>• Проверкин Евгений Иванович ()<br>• Проверкина Анна Ивановна () | осещаемости группы "Группа Е.Е. Евгеньевой<br>шебный бисер 🛛 🖓<br>ВТ 4<br>4<br>Участник 1<br>4<br>Участник 2<br>• Проверкин Всеволод Иванович ()<br>• Проверкин Всеволод Иванович ()<br>• Проверкина Анна Иванович ()<br>• Проверкина Анна Ивановна () | осещаемости группы "Группа Е.Е. Евгеньевой, 7-14<br>шебный бисер © Выб<br>Участник 1 4 6<br>С<br>• Проверкин Всеволод Иванович ()<br>• Проверкин Всеволод Иванович ()<br>• Проверкина Анна Иванович ()<br>• Проверкина Анна Иванович () | осещаемости группы "Группа Е.Е. Евгеньевой, 7-14 лет<br>шебный бисер $\$ Выберите<br>ВТ ЧТ ВТ<br>4 6 11<br>$\$<br>• Проверкин Всеволод Иванович ()<br>• Проверкина Анна Иванович ()<br>• Проверкина Анна Ивановна () | осещаемости группы "Группа Е.Е. Евгеньевой, 7-14 лет (плати<br>шебный бисер<br>Участник 1 | осещаемости группы "Группа Е.Е. Евгеньевой, 7-14 лет (платно)"<br>шебный бисер    Выберите группу/класс  ВТ ЧТ ВТ ЧТ ВТ ЧТ ВТ  4 6 11 13 18 | осещаемости группы "Группа Е.Е. Евгеньевой, 7-14 лет (платно)"         шебный бисер       Image: Second Colspan="6">Выберите группу/класс         BT       ЧТ       BT       ЧТ       BT       ЧТ       BT       ЧТ         Yчастник 1       BT       ЧТ       BT       ЧТ       BT       ЧТ       BT       ЧТ       BT       ЧТ         Image: Vsacthuk 1       Properties       Properties       Image: Vsacthuk 1       Properties       Properties       Properies <th>осещаемости группы "Группа Е.Е. Евгеньевой, 7-14 лет (платно)"         шебный бисер       Image: Second Colspan="6"&gt;Выберите группу/класс         BT       ЧТ       BT       ЧТ</th> <th>осещаемости группы "Группа Е.Е. Евгеньевой, 7-14 лет (платно)"<br/>шебный бисер</th> <th>осещаемости группы "Группа E.E. Евгеньевой, 7-14 лет (платно)"         Выберите группу/класс&lt;</th> Ви       ЧТ       ВТ       ЧТ       ВТ       ЧТ         Участник       Всеволод Иванович ()       I       I | осещаемости группы "Группа Е.Е. Евгеньевой, 7-14 лет (платно)"         шебный бисер       Image: Second Colspan="6">Выберите группу/класс         BT       ЧТ       BT       ЧТ | осещаемости группы "Группа Е.Е. Евгеньевой, 7-14 лет (платно)"<br>шебный бисер | осещаемости группы "Группа E.E. Евгеньевой, 7-14 лет (платно)"         Выберите группу/класс< |

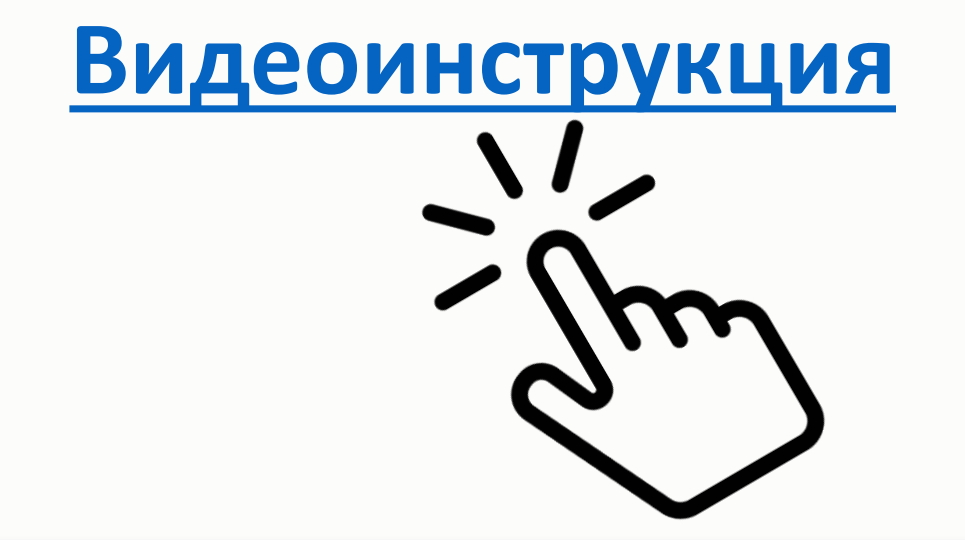

#### Как обработать все необработанные заявки (если они остались)

В разделе Заявки с помощью фильтров Статус (1), Дата создания (2), применяя параметр ДО (3) и устанавливая Дату создания (4), а также используя фильтры Учебный год (5) и Фактический учебный год (6) выявить заявки, необработанные в 2022/2023 учебном году (Рис. 1). Подсказка: заявки, необработанные в 2022/2023 учебном году (Рис. 1). Подсказка: заявки, необработанные в 2022/2023 учебном году (Рис. 1). Подсказка: заявки, необработанные в 2022/2023 учебном году (Рис. 1). Подсказка: заявки, необработанные в 2022/2023 учебном году (Рис. 1). Подсказка: заявки, необработанные в 2022/2023 учебном году (Рис. 1). Подсказка: заявки, необработанные в 2022/2023 учебном году (Рис. 1). Подсказка: заявки, необработанные в 2022/2023 учебном году (Рис. 1).

| 6   | г Заявки |                 |               |             |             |                    |               |                   | - * × |
|-----|----------|-----------------|---------------|-------------|-------------|--------------------|---------------|-------------------|-------|
| *** | + =      | 🖀 Зачислить     |               |             | 5           |                    | 6.            | 0                 |       |
|     | iD       | Муниципалитет   | Организация   | Программа   | Учебный год | Фактический учебны | ый год Статус | Дата создания     |       |
|     | ID       | Муниципалитет 🗢 | Организация 🛞 | Ф Программа | · 2022/2023 | × 2022/2023        | Х Новая Х     | До X Ф 01.04.2023 | 曲     |
|     | 290317   |                 |               |             | 2023/2024   | 2023/2024          | Новая         | Ao •              | -     |
|     |          |                 |               |             | 2022/2023   | 2022/2023          | Отложена      | После             |       |
|     | 290315   |                 |               |             | 2021/2022   | 2021/2022          | Полтверждена  | Дата              |       |
|     |          |                 |               |             | 2020/2021   | 2020/2021          | Подгверждено  | Период            |       |
|     |          |                 |               |             | 2019/2020   | 2019/2020          | Отменена      | Сегодня           | _     |
|     | 290314   |                 |               |             | 2018/2019   | 2018/2019          | Обучается     | 7 дней            |       |
|     |          |                 |               |             | 2017/2018   | 2017/2018          |               | 14 дней           |       |
|     | 290313   |                 |               |             | 2022/2023   | 2022/2023          | Honas         | зо дней           |       |
|     |          |                 |               |             |             |                    |               | За эту неделю     |       |
| 0   | 290312   |                 |               |             | 2022/2023   | 2022/2023          | Hosan         | 31.03.2023        |       |

Если среди необработанных заявок есть актуальные — их необходимо обработать, и произвести зачисление на обучение, если заявки не актуальные, «старые» - их необходимо отменить, с указанием причины отмены. Таким образом, Организаторам программ необходимо внимательно проверить все имеющиеся заявки, выявить заявки обучавшихся по годичным программам в 2022/2023 учебном году и завершивших обучение, отменить такие заявки - отчислить обучающихся. При отчислении детей, закончивших обучение в учебных группах годичных (однолетних) программ, места в указанных группах освободятся, таким образом, для нового набора.

Перевод обучающихся по многолетним программам в группы/классы следующего года обучения можно теперь и до, и после перехода Навигатора на новый, 2023/2024 учебный год. Для этого следует просто подготовить группы/классы, в которые будут переводиться обучающиеся точно таким же образом, как всегда готовится группа или класс в любой программе:

- создать группу/класс (если ещё не создавались);

- заполнить в карточке группы/класса все обязательные поля, установить период обучения (разумеется на 2023/2024 учебный год), создать расписание на 2023/2024 учебный год, если это группа, сформировать перечень предметов, если это класс, и т.д.

Напоминаем, что алгоритм перевода подробно описан в статье <u>Всё о правилах перевода обучающихся в группы</u> <u>следующего года обучения или в группы других программ</u>, а также показан в видеоуроке <u>Перевод обучающихся</u> <u>из одной группы в другую: как это делается?</u> (см. видеоуроки по работе с разделом <u>«Журнал посещаемости»</u>).

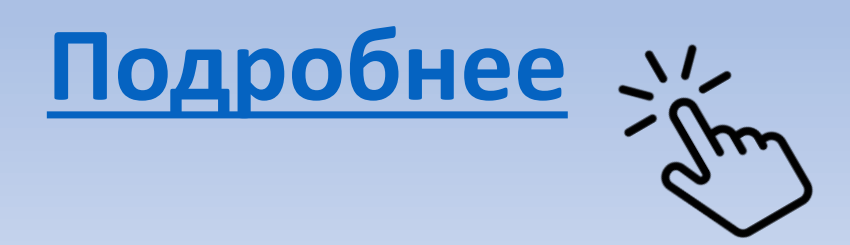

## Что в целом произойдёт в Навигаторе при переходе системы на новый 2023/2024 год?

 Всем организаторам программ (учреждениям) на электронную почту, разумеется «привязанную» к учётным записям учреждений в Навигаторе, будут направлены автоматические системные уведомления о переходе системы на новый учебный год. На эти сообщения не нужно отвечать и задавать в ответ какие-либо вопросы: рассылка автоматическая.

 Станет неактуальным период обучения в группах, в которых обучение фактически завершено, и где даты начала и окончания обучения находятся в прошлом. Пример на рисунке

|                                            | ,            |                  |            |                  |     |
|--------------------------------------------|--------------|------------------|------------|------------------|-----|
| Название (чтобы было понятно родителям пр  | и записи) *: |                  |            |                  |     |
| Группа Евгеньевой Е.Е., 11-12 лет          |              |                  |            |                  |     |
| Преподаватель *:                           |              |                  |            |                  |     |
| Евгеньева Евгения Евгеньевна               |              |                  |            |                  |     |
| Выберите преподавателей:                   |              |                  |            |                  |     |
|                                            |              |                  |            |                  | + ~ |
| Период обучения (в текущем учебном году) * | :            | 1                |            |                  |     |
| 01.09.2022                                 | Ê            |                  |            |                  |     |
| 😴 Прием заявок на текущий год              |              | 01.03.2023       | 曲          | 01.05.2023       | İ   |
| 🗌 Прием заявок на следующий год с          |              |                  |            |                  |     |
| Возраст *:                                 |              |                  |            |                  |     |
| 11                                         | ÷            | 12               |            |                  |     |
| Этап подготовки:                           |              | Год подготовки:  |            |                  |     |
| Этап подготовки                            | ▽            | Год подготовки   | (15)       |                  |     |
| Количество часов в год *:                  |              |                  |            |                  |     |
| 142                                        |              |                  |            |                  | ÷   |
|                                            |              | Максимальный раз | мер группы | , чел <b>*</b> : |     |
| Минимальный размер группы, чел*:           |              |                  |            |                  |     |

3. В группах с неактуальным (фактически завершённым) периодом обучения, разумеется станет неактуальным и расписание, которое создавалось ранее на тот самый, уже завершённый период обучения - ведь расписание соответствующее установленному периоду обучения всегда должно равняться этому периоду обучения, как в примере на рисунке.

| Название (чтобы было понятно родителям при записи                      | )*:                |         |                              | î Ha       | а рисунк        | ke.       |          |           |                      |
|------------------------------------------------------------------------|--------------------|---------|------------------------------|------------|-----------------|-----------|----------|-----------|----------------------|
| Группа Евгеньевой Е.Е., 11-12 лет                                      |                    |         | Редактирование группы        | #10847     |                 |           |          |           | $= 2 \times 10^{-1}$ |
| Преподаватель *:<br>Евгеньева Евгения Евгеньевна                       |                    |         | Параметры Расписание         | пфдод Тре  | ебования для за | числения  |          |           |                      |
| Выберите преподавателей:                                               |                    |         | + Добавить дни недели или пе | риод 🟐 Как | в прошлом году  |           |          | 20        | 22/2023 🗢            |
|                                                                        |                    |         | Дни                          | Время нач  | Продолжи        | Размер ак | Период с | Период по | <b>)</b>             |
| Период обучения (в текущем учебном году) *:<br>01.09.2022 Ш 31.05.2023 | 莭                  | =[      | СР, ЧТ                       | 19:00      | 1 ак. час       | 45 мин    | 01.09.22 | 31.05.23  | <i>i</i> 🗇 🛅         |
| 🐨 Прием заявок на текущий год                                          |                    | 01.03.2 | 2                            |            |                 |           |          |           |                      |
| 🗌 Прием заявок на следующий год с                                      |                    |         |                              |            |                 |           |          |           |                      |
| Возраст *:                                                             |                    |         |                              |            |                 |           |          |           |                      |
| 11                                                                     | ÷                  | 12      | -                            |            |                 |           |          |           |                      |
| Этап подготовки:                                                       |                    | Год под | ום                           |            |                 |           |          |           |                      |
| Этап подготовки                                                        | $\bigtriangledown$ | Год п   | ic .                         |            |                 |           |          |           |                      |
| Количество часов в год *:                                              |                    |         |                              |            |                 |           |          |           |                      |
| 142                                                                    |                    |         |                              |            |                 |           |          |           | 0                    |
| Минимальный размер группы, чел*:                                       |                    | Максим  | 12                           |            |                 |           |          | охранить. | Отменить             |
| 5                                                                      | ÷                  | 10      |                              | \$         |                 |           |          |           |                      |
| Совпадает с адресом программы:                                         |                    |         |                              |            |                 |           |          |           |                      |
| _                                                                      |                    |         | Сохранить                    | Отменить   |                 |           |          |           |                      |

 $-2 \times 1$ 

Редактирование группы #10847

Расписание

Требования для зачисления

Параметры

#### 4. В карточке каждой программы, <u>у которой стали неактуальными период обучения и расписание занятий</u>, в Чате модерации автоматически сформируется системное уведомление от лица Регионального Администратора следующего вида:

| Основное          | Комментарий                |                                                                                                    |                      |
|-------------------|----------------------------|----------------------------------------------------------------------------------------------------|----------------------|
| Описание          |                            |                                                                                                    |                      |
| Группы/Классы     |                            |                                                                                                    |                      |
| Раздел            |                            |                                                                                                    | Добавить комментарий |
| Обложка           | Автор                      | Текст                                                                                                    | Дата                 |
| Галерея           | Региональный администратор | Здравствуйте, закончился учебный год. Навигатор начинает подготовку к новому учебному году.<br>Вам необходимо обновить расписание во всех группах. Кроме этого в профиле группы просим вас |                      |
| Программа ДО      |                            | указать количество часов реализации программы в год, а так же минимальное число учащихся в<br>группе, при котором группа считается набранной. Для вашего удобства мы предусмотрели         |                      |
| ПФДОД             |                            | возможность копирования расписания предыдущего учебного года.                                                                                                    |                      |
| Профориентация    |                            |                                                                                                    |                      |
| Чат модерации     |                            |                                                                                                    |                      |
| История изменений |                            | Текст уведомления напоминает о том, что период                                                                                                    | обучения и           |
| Комментарии       |                            | расписание занятии в группе нуждаются в обновле                                                                                                    | <u>зпии.</u>         |
| Уведомления       |                            |                                                                                                    |                      |
| Баллы             |                            |                                                                                                    |                      |
| Quouru            |                            |                                                                                                    |                      |

5. Если в группе/классе до момента перевода Навигатора на новый учебный год была установлена отметка в поле Прием заявок на следующий год - отметка в поле Прием заявок на текущий год после перевода Навигатора на новый учебный год будет установлена автоматически.

Пример для наглядности на рисунке ниже: если до перевода было установлено Прием заявок на следующий год (1), то после перевода автоматически станет установлено Приём заявок на текущий год (2). В группах/классах, где в данных полях не было установлено ничего - автоматически ничего не появится.

| Период обучения (в текущем учебном году) *: |                            |                  |   |   |    |   |
|---------------------------------------------|----------------------------|------------------|---|---|----|---|
| 01.09.2022                                  | Ê                          |                  |   |   |    |   |
| Прием заявок на текущий год                 |                            |                  | t |   |    |   |
| 🗹 Прием заявок на следующий год с           | Период обучения (в текущем | учебном году) *: |   |   |    |   |
| Возраст *:                                  | 01.09.2022                 | 31.05.2023       | 曲 |   |    |   |
| 11                                          | 🐨 Прием заявок на текущи   | ий год<br>2      | С | 節 | По | 節 |
|                                             | 🔲 Прием заявок на следук   | рщий год с       |   |   |    |   |

## В ЭТОМ ГОДУ, ПРИ ПЕРЕВОДЕ НАВИГАТОРА НА НОВЫЙ УЧЕБНЫЙ ГОД, ПЕРИОД ОБУЧЕНИЯ В ПАРАМЕТРАХ ГРУПП И КЛАССОВ АВТОМАТИЧЕСКИ ОЧИЩАТЬСЯ НЕ БУДЕТ!

ВАЖНО!

В прошлом году, при переводе системы на новый учебный год, в группах и классах, где обучение фактически закончилось и период обучения стал неактуальным, в поле Период обучения даты начала и даты окончания обучения в автоматическом режиме очищались - поля становились пустыми и их нужно было заполнить заново, установив актуальные даты начала и окончания обучения. В этом году принято решение не очищать в автоматическом режиме данные в указанных полях - организаторы программ самостоятельно должны проверить параметры групп и классов, удалить ставшие неактуальными даты начала и окончания обучения в параметрах групп и заменить их новыми датами <u>Подробнее...</u>

#### Что ОБЯЗАТЕЛЬНО НУЖНО сделать ПОСЛЕ перехода?

- 1. Проверить Параметры всех действующих групп в карточках всех действующих программ: в поле Период обучения удалить неактуальные (прошлогодние) даты начала и окончания обучения, внести актуальные даты начала и окончания обучения, соответствующие наступившему в системе 2023/2024 учебном году, добавить во всех действующих группах расписание на новый 2023/2024 учебный год НЕ УДАЛЯЯ ПРОШЛОГОДНЕЕ РАСПИСАНИЕ!
- 2. Проверить Параметры всех действующих классов в карточках всех действующих программ: в поле Период обучения удалить неактуальные (прошлогодние) даты начала и окончания обучения, внести актуальные даты начала и окончания обучения, соответствующие наступившему в системе 2023/2024 учебном году, при необходимости актуализировать данные во вкладке Предметы.

3. Обязательно перевести обучающихся по многолетним программам в группы/классы следующего, то есть наступившего в системе 2023/2024 учебного года обучения (места в группе, в которой дети обучались в 2022/2023 году, таким образом освобождаются для нового набора);

Также можно:

4. Актуализировать описание и оформление программ в их карточках (если необходимо).

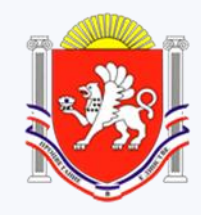

МИНИСТЕРСТВО ОБРАЗОВАНИЯ, НАУКИ И МОЛОДЕЖИ РЕСПУБЛИКИ КРЫМ

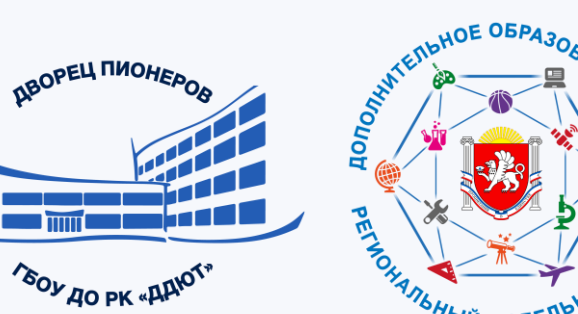

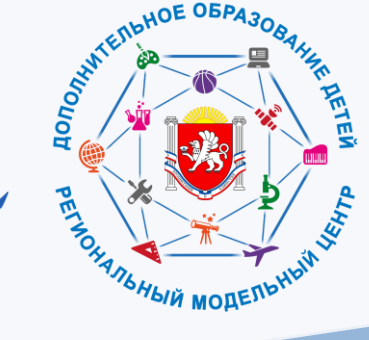

База знаний Навигатора:

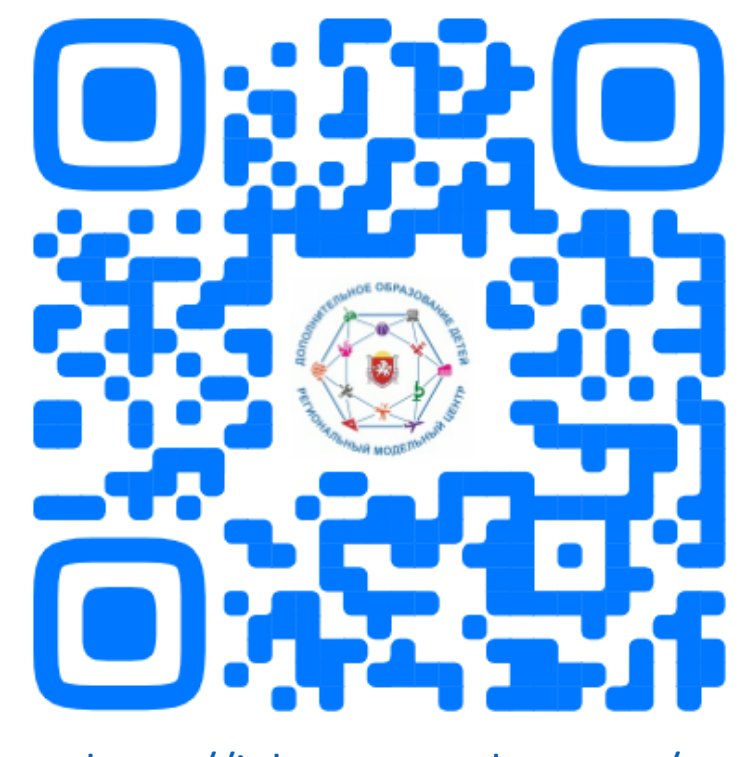

https://inlearno.usedocs.com/

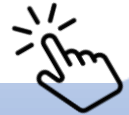

ОБРАЗОВАНИЕ

НАЦИОНАЛЬНЫЕ проекты россии